## Erste Schritte bei der BBB Konferenzplattform der Rechnerbetriebsgruppe

<u>Allgemeine Kontrolle der Computereinstellungen für Videokonferenzen: Kamera und Mikrofon</u> <u>hier Beispiel Windows 10:</u>

Unter WIN 10 können Sie die Funktion Ihrer Kamera testen indem Sie die Windowstaste drücken und "kam" eingeben, sie können die Kamera App starten. Die Kamera kann nur für ein Programm bzw. Anwendung zeitgleich genutzt werden, ggfs. muss ein anderes Programm mit Kameranutzung geschlossen werden.

Für die Audioeinstellungen geben Sie den Begriff "sounds" ein, in dem sich öffnendem Fenster können Sie bei dem Reiter Ihre Eingabegeräte (Aufnahme) und Ausgabegeräte (Wiedergabe) einstellen und verwalten.

In den "Eigenschaften" des Mikrofons darf unter dem Reiter "Abhören" das Kästchen " Dieses Gerät als Wiedergabequelle verwenden" nicht aktiviert sein !!

Auch hier gilt, dass das Mikrofon nur einer Anwendung zugeordnet werden kann.

Benutzen Sie bitte ein Headset und eine stabile kabelgebundene LAN Verbindung !

## Erste Schritte:

Bitte gehen Sie auf folgende Webadresse für die Informatik die <u>https://bbb.in.tum.de</u>

für die Mathematik die https://bbb.ma.tum.de

Hier können Sie sich mit Ihrer E-Mail Kennung wie folgt anmelden:

Ihre E-Mail lautet z.B. <u>musterma@in.tum.de</u> nun können Sie sich mit "musterma" als Benutzer anmelden, also ohne @ und die restliche Adresse, dies gilt für Mathematik und Informatik.

Als Passwort benötigen Sie Ihr Mathe- oder Informatik E-Mail Account Passwort, also explizit eine ma.tum oder in.tum Adresse !

Sollte Ihnen Ihre Kennung nicht bekannt sein wenden Sie sich bitte an unseren Helpdesk.

Telefon: 089 / 289 – 18018 oder rbg@in.tum.de

Nach dem eingeben des E-Mail Namens und des Passwortes können Sie in Ihren Startraum eintreten.

Auch Teilnehmer ohne eine ma.tum oder in.tum Kennung können an einer Konferenz teilhaben, sie haben nur keine Berechtigung eigene Konferenzen zu starten.

Die Konferenzen müssen nicht im FMI Gebäude gestartet werden, dies ist überall möglich wo es eine geeignete Internetverbindung gibt. Sollte es Probleme mit der Verbindung geben, kann man um Datenmengen zu reduzieren, das Video abschalten.

Das Konferenzplattform BBB (Big Blue Button) wird durch die Rechnerbetriebsgruppe betrieben.

E-Mail: <u>rbg@in.tum.de</u> oder <u>rbg@ma.tum.de</u>